## **ArcGIS Online Accounts**

Für ArcGIS Online gibt es drei verschiedene Account-Typen:

- Kostenloser Public Account (eingeschränkte Nutzungsmöglichkeiten)
- Einen Account innerhalb einer ArcGIS Online Organisation (voller Umfang, jedoch mit Kosten verbunden) [in naher Zukunft wird jede Schule, welche dies aktiv möchte, eine kostenfreie ArcGIS Online Organisation erhalten]
- Developer-Accounts: kostenfrei; man bekommt die Möglichkeit, eine eigene ArcGIS Online Organisation zu aktivieren, die jedoch nur einen Nutzer-Account beinhaltet – man selbst)

## **Einen ArcGIS Online Developer-Account erstellen**

- Auf <u>https://developers.arcgis.com/sign-up</u> wechseln
- Die Felder First Name, Last Name und Email ausfüllen und dann auf "Send Confirmation Email" klicken:

| First name                                                                                                    |  |  |
|----------------------------------------------------------------------------------------------------|--|--|
| Casey                                                                                                    |  |  |
|                                                                                                    |  |  |
| Last name                                                                                                    |  |  |
| Jones                                                                                                    |  |  |
|                                                                                                    |  |  |
| Email                                                                                                    |  |  |
| casey.jones@example.com                                                                                                    |  |  |
|                                                                                                    |  |  |
|                                                                                                    |  |  |
|                                                                                                    |  |  |
| Already have an ArcGIS Online account or are a member of the ArcGIS Developer<br>Program? Sign in to access developer tools and downloads |  |  |
|                                                                                                    |  |  |

- Innerhalb kurzer Zeit sollte nun ein Freischalt-Link per Mail versendet werden
- Die Email-Inbox checken (ggf. im Spam-Ordner nachschauen)
- Den Freischalt-Link in der Mail klicken:

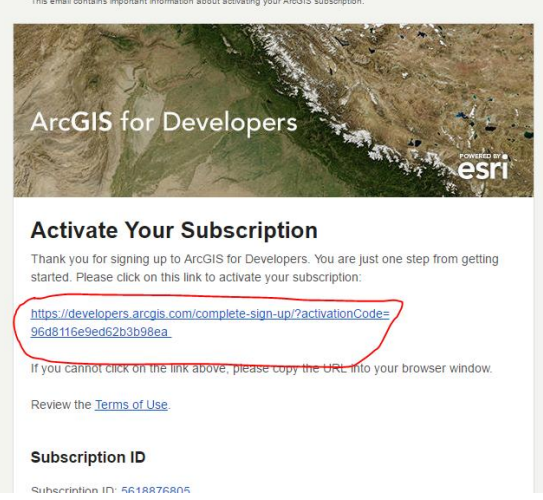

So gelangt man auf jene Seite in der die eigene 1-Nutzer-Organisation angelegt wird

- Hier alle entsprechenden Felder ausfüllen:
  - Username Das wird der Nutzername zum späteren einloggen <u>MERKEN</u>!
  - Password Das wird das Passwort zum späteren einloggen <u>MERKEN</u>!
    - (mindestens 8 Zeichen; mindestens ein Buchstabe oder mindestens eine Zahl)
  - Confirm Password Passwort wiederholen
  - Security question for password recovery Sicherheitsfrage auswählen
  - Security answer Antwort auf Sicherheitsfrage
  - Das Häkchen setzen bei "I accept and agree to be legally bound by the Esri ArcGIS Online Terms of Use and Privacy Policy."
  - Nun sollte der "Create Developer Account" Button in kräftigeren blau erscheinen Klicken!

| Username                                                                                                    |
|----------------------------------------------------------------------------------------------------|
|                                                                                                    |
| 6 to 24 characters, letters, numbers and '@' only.                                                          |
| Password                                                                                                    |
|                                                                                                    |
| At least 8 characters including at least one number and one letter. Cannot be the same as<br>your username. |
| Confirm password                                                                                            |
|                                                                                                    |
| Security question for password recovery Select question © Security answer                                   |
|                                                                                                    |
| Please review the ArcGIS Online Terms of Use (plain English version), FAQ and<br>Privacy Policy.            |
| I accept and agree to be legally bound by the Esri ArcGIS Online Terms of Use and<br>Privacy Policy.        |
| Create Developer Account                                                                                    |
| The data second to she had an An CIC or Colorado to                                                         |

- Im nächsten Schritt muss nun noch die ArcGIS Online Developer Page angelegt werden
   Die bereits eingetragenen Vorschläge können dabei auch unverändert übernommen werden:
  - ArcGIS Online Name Das wird der Name der 1-Nutzer-ArcGIS-Online-Organisation
  - ArcGIS Online URL: Das wird die Web-Adresse der 1-Nutzer-ArcGIS-Online-Organisation

| Robert Vogler                  |                         |
|--------------------------------|-------------------------|
| This will be displayed on your | ArcGIS Online homepage. |
|                                |                         |
|                                |                         |
| ArcGIS Online URL              |                         |
| ArcGIS Online URL              | .maps.arcgis.com        |

- Anschließend auf "Complete Sign Up" klicken
- Wenn nun die folgende Seite angezeigt wird, war der Prozess erfolgreich:

| Robert Vogler<br>rob.vogler_dev                                                          | You are now a member of the ArcGIS Developer Program! To lear<br>we recommend you start with the ArcGIS Dev Labs.                 | n how you can start using the ArcGIS Platform to create application |
|------------------------------------------------------------------------------------------|----------------------------------------------------------------------------------------------------|---------------------------------------------------------------------|
| ArcGIS Developer Program<br>Essentials Plan                                              | Start the ArcGIS DevLabs                                                                                                    |                                                                     |
| 50/50 credits available                                                                  | Applications                                                                                                    |                                                                     |
| APIs & SDKs                                                                              | Applications help you authenticate with ArcGIS Online services<br>and allow your application to authenticate ArcGIS Online users. |                                                                     |
| Download APIs and SDKs, such as the ArcGIS<br>API for JavaScript or ArcGIS Runtime SDKs. | Create Your First App                                                                                                    |                                                                     |
| Download APIs and SDKs                                                                   |                                                                                                    |                                                                     |
| Documentation                                                                            | Layers                                                                                                    |                                                                     |
| ArcGIS DevLabs                                                                           |                                                                                                    | 1                                                                   |
| All Product Documentation                                                                | Layers allow you to store, edit, visualize and analyze data with<br>ArcGiS Online and the ArcGiS APIs and SDKs.                   |                                                                     |
|                                                                                          | Create New Layer                                                                                                    |                                                                     |

 Nun kann sich auf <u>www.arcgis.com</u> oben rechts unter "anmelden" mit den oben festgelegten Login-Daten angemeldet und ArcGIS Online verwendet werden

Q Robert